## Using Royalty-free Music With VN Video Editor

## For iPhone:

- 1. Go to your Royalty-free music source (I use Bensounds.com).
- 2. Find a tune
- 3. Select DOWNLOAD
- 4. The music will not save to your phone. The music file will save to your iCloud Drive.
- 5. Go to the Music track (top line) in VN and touch the Music add icon (music note & +) on left end of music track
- 6. Touch MUSIC
- 7. Touch MORE
- 8. Touch IMPORT FROM FILE APP
- 9. This will take you to your iCloud Drive
- 10. Touch the music you just downloaded
- 11. VN will ask ADD TO and give you an option to create a NEW ALBUM or add to an existing album.
- 12. The music will appear in that album to add to the music track in your project.

You can then trim/split the music track to your preference, adjust volume to a suitable background level, and add fade in/out to the track.

## For Android:

- 1. Go to your Royalty-free music source (I use Bensounds.com).
- 2. Find a tune
- 3. Select DOWNLOAD
- 4. The music will save to your smartphone's Download folder.
- 5. Go to the Music track (top line) in VN and touch the Music add icon (music note & +) on left end of music track
- 6. Touch MUSIC
- 7. Under MY MUSIC find the song that you wish to insert into your video.

You can then trim/split the music track to your preference, adjust volume to a suitable background level, and add fade in/out to the track.

## If you have music stored in your computer, and

your iPhone and PC/Mac are on the same WiFi network

- 1. Go to the Music track (top line) in VN and touch the Music add icon (music note & +) on left end of music track
- 2. Touch MUSIC
- 3. Touch MORE
- 4. Touch WIFI
- 5. VN will generate a numeric URL to enter into your PC/MAC browser.
- 6. You will then be able to select music stored in your PC/MACs folders. It's one song at a time, no bulk transfers.
- 7. Your smartphone will then ask for you to create a new album or select an existing album.